# Configurar o Protocolo de Gerenciamento de Rede Simples (SNMP - Simple Network Management Protocol) em um roteador RV34x Series

## Objetivo

O SNMP (Simple Network Management Protocol) é usado para gerenciamento de rede, solução de problemas e manutenção. O SNMP grava, armazena e compartilha informações com a ajuda de dois softwares principais: um sistema de gerenciamento de rede (NMS) que é executado em dispositivos gerenciadores e em um agente que é executado em dispositivos gerenciados. O RV34x Series Router suporta SNMP versões 1, 2 e 3.

O SNMP v1 é a versão original do SNMP que não tem certas funcionalidades e só funciona em redes TCP/IP, enquanto o SNMP v2 é uma iteração melhorada de v1. SNMP v1 e v2c devem ser escolhidos somente para redes que utilizam SNMPv1 ou SNMPv2c. O SNMP v3 é o mais novo padrão de SNMP e aborda muitos dos problemas de SNMP v1 e v2c. Em particular, ele lida com muitas das vulnerabilidades de segurança de v1 e v2c. O SNMP v3 também permite que os administradores mudem para um padrão SNMP comum.

Este artigo explica como configurar as configurações SNMP no RV34x Series Router.

## Dispositivos aplicáveis

Série RV34x

## Versão de software

• 1.0.1.16

## Configurar as configurações SNMP no roteador RV34x Series

#### Definir configurações SNMP

Etapa 1. Faça login no utilitário baseado na Web do roteador e escolha **Configuração do sistema > SNMP**.

| <ul> <li>System Configuration</li> </ul> |
|------------------------------------------|
| Initial Setup Wizard                     |
| System                                   |
| Time                                     |
| Log                                      |
| Email                                    |
| User Accounts                            |
| User Groups                              |
| IP Address Group                         |
| SNMP                                     |
| Discovery-Bonjour                        |
| LLDP                                     |
| Automatic Updates                        |
| Service Management                       |
| Schedule                                 |

Etapa 2. Marque a caixa de seleção SNMP Enable para ativar o SNMP.

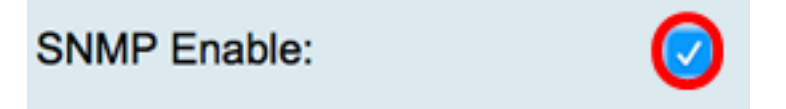

Etapa 3. (Opcional) Marque a caixa de seleção **Enable Allow user access from Internet** para permitir o acesso autorizado do usuário fora da rede por meio de aplicativos de gerenciamento, como o Cisco FindIT Network Management.

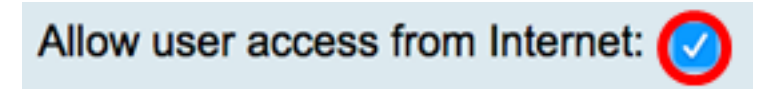

Etapa 4. (Opcional) Marque a caixa de seleção **Permitir acesso de usuário da VPN** para permitir acesso autorizado de uma VPN.

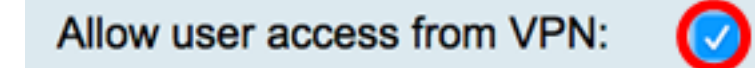

Etapa 5. No menu suspenso Version (Versão), escolha uma versão SNMP para usar na rede. As opções são:

- v1 opção menos segura. Usa texto simples para community strings.
- v2c o melhor suporte para tratamento de erros fornecido pelo SNMPv2c inclui códigos de erro expandidos que distinguem diferentes tipos de erros; todos os tipos de erros são relatados por meio de um único código de erro em SNMPv1.
- v3 SNMPv3 é um modelo de segurança no qual uma estratégia de autenticação é configurada para um usuário e o grupo no qual o usuário reside. O nível de segurança é o

nível de segurança permitido em um modelo de segurança. Uma combinação de um modelo de segurança e um nível de segurança determina qual mecanismo de segurança é usado ao tratar um pacote SNMP.

Note: Neste exemplo, v2c é escolhido.

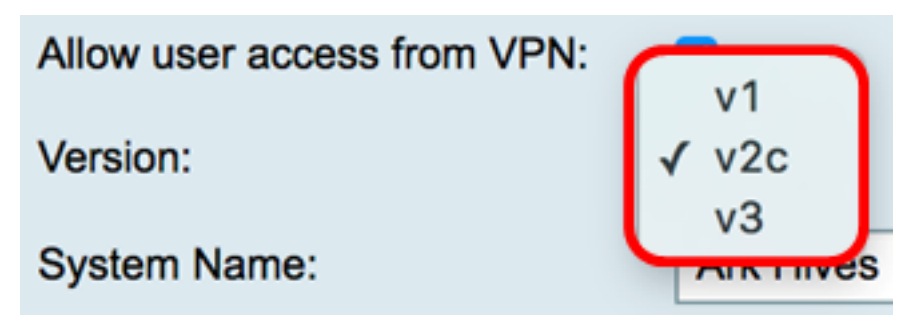

Etapa 6. No campo *System Name*, insira um nome para o roteador para facilitar a identificação em aplicativos de gerenciamento de rede.

Note: Neste exemplo, ArkHives é usado como o Nome do sistema.

| System Name: | ArkHives |
|--------------|----------|
|              |          |

Passo 7. No campo *System Contact*, insira um nome de um indivíduo ou administrador para se identificar com o roteador em caso de emergência.

Note: Para este exemplo, Noah é usado como o Contato do sistema.

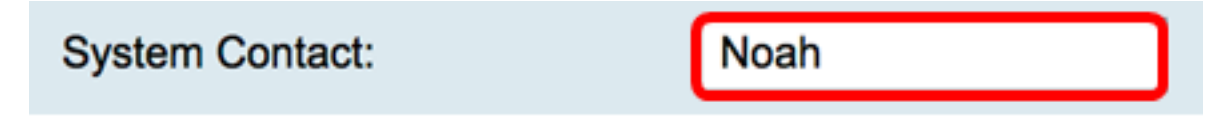

Etapa 8. No campo *System Location*, insira um local do roteador. Isso torna a localização de um problema muito mais fácil para um administrador.

Note: Para este exemplo, FloodPlains é usado como a Localização do sistema.

FloodPlains System Location:

Para prosseguir com a configuração, clique na versão SNMP escolhida na Etapa 5.

<u>Configurar SNMP 1 ou v2c</u>

<u>Configurar SNMP v3</u>

#### Configurar SNMP 1 ou v2c

Etapa 1. Se o SNMP v2c foi escolhido na Etapa 5, insira o nome da comunidade SNMP no campo *Get Community*. Cria uma comunidade somente leitura que é usada para acessar as informações do agente SNMP. A string de comunidade enviada no pacote de solicitação enviado pelo remetente deve corresponder à string de comunidade no dispositivo do agente. A string padrão para somente leitura é pública.

**Note:** A senha somente leitura dá autoridade para recuperar somente informações. Neste exemplo, é usado o pblick.

Get Community:

pblick

Etapa 2. No campo *Set Community*, insira um nome de comunidade SNMP. Ele cria uma comunidade de leitura e gravação que é usada para acessar as informações do agente SNMP. Somente as solicitações dos dispositivos que se identificam com esse nome de comunidade são aceitas. Este é um nome criado pelo usuário. O padrão é privado.

**Note:** É aconselhável alterar ambas as senhas para algo mais personalizado para evitar ataques à segurança de terceiros. Nesse exemplo, é usado o pribado.

Set Community:

pribado

Agora você deve ter configurado com êxito as configurações de SNMP v1 ou v2. Vá para a área <u>Configuração de interceptação</u>.

#### Configurar SNMP v3

Etapa 1. Se o SNMP v3 tiver sido escolhido, clique em um botão de opção na área Nome de usuário para escolher um privilégio de acesso. As opções são:

- convidado Privilégios somente leitura
- admin privilégios de leitura e gravação

Note: Para este exemplo, o convidado é escolhido.

A área Privilégio de acesso mostra o tipo de privilégio dependendo do botão de opção clicado.

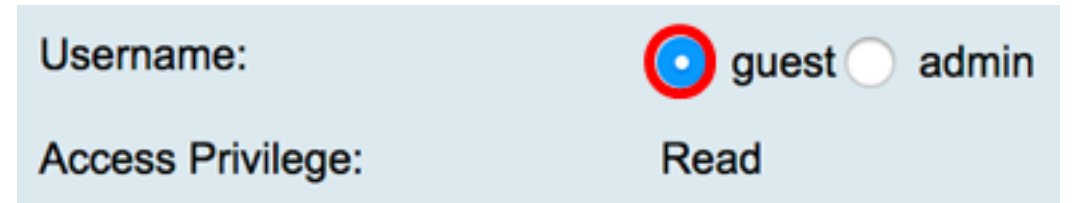

Etapa 2. Clique em um botão de opção na área Authentication Algorithm para escolher um método que o agente SNMP usará para autenticar. As opções são:

- Nenhum Nenhuma autenticação de usuário é usada.
- MD5 O Message-Digest Algorithm 5 usa um valor de hash de 128 bits para a autenticação. Requer nome de usuário e senha.
- SHA1 O Secure Hash Algorithm (SHA-1) é um algoritmo de hash unidirecional que produz um resumo de 160 bits. O SHA-1 computa mais lentamente que o MD5, mas é mais seguro que o MD5.

Note: Para este exemplo, MD5 é escolhido.

| Authentication Algorithm: | ○ None MD5 ○ SHA1 |
|---------------------------|-------------------|
| Authentication Password:  |                   |

Note: Se você escolheu Nenhum, pule para a área Configuração de interceptação.

Etapa 3. No campo Authentication Password, digite uma senha.

| Authentication Algorithm: | None MD5 SHA1 |
|---------------------------|---------------|
| Authentication Password:  |               |

Etapa 4. (Opcional) Na área Encryption Algorithm (Algoritmo de criptografia), clique em um botão de opção para escolher como as informações de SNMP serão criptografadas. As opções são:

- Nenhum Nenhuma criptografia é usada. Se esta etapa for escolhida, vá para a área <u>Configuração de interceptação</u>.
- DES Data Encryption Standard (DES) é um método de criptografia de 56 bits que não é muito seguro, mas pode ser necessário para compatibilidade com versões anteriores.
- AES Advanced Encryption Standard (AES). Se esta opção for escolhida, será necessária uma senha de criptografia.

Note: Para este exemplo, DES é escolhido.

| Encryption Algorithm: | None DES AES |
|-----------------------|--------------|
| Encryption Password:  |              |

Etapa 5. (Opcional) Se DES ou AES tiver sido escolhido, insira uma senha de criptografia no campo *Senha de criptografia*.

| Encryption Algorithm: | O None O DES AES |
|-----------------------|------------------|
| Encryption Password:  |                  |

Agora você deve ter configurado com êxito as configurações de SNMP v3. Prossiga agora para a área <u>Configuração de interceptação</u>.

#### Configuração de armadilha

Etapa 1. No campo *Trap Receiver IP Address*, insira um endereço IPv4 ou IPv6 que receberá as interceptações SNMP.

Note: Para este exemplo, 192.168.2.202 é usado.

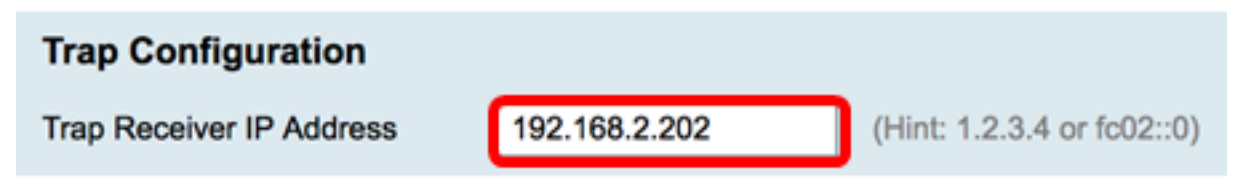

Etapa 2. Insira um número de porta UDP (User Datagram Protocol) no campo *Trap Receiver Port (Porta do receptor de interceptação)*. O agente SNMP verifica se há solicitações de acesso nesta porta.

Note: Para este exemplo, 161 é usado.

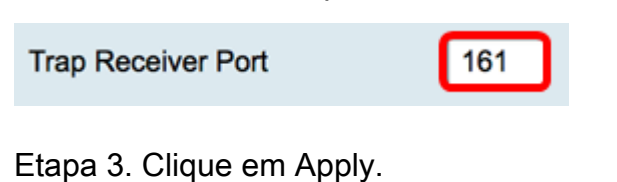

| Trap Configuration       |               |
|--------------------------|---------------|
| Trap Receiver IP Address | 192.168.2.100 |
| Trap Receiver Port       | 161           |
| Apply Cancel             |               |

#### SNMP

| Success. To permanently save the configuration. Go to Configuration Management page or click Save icon. |                                   |
|----------------------------------------------------------------------------------------------------|-----------------------------------|
| SNMP Enable:                                                                                            |                                   |
| Allow user access from Internet:                                                                        |                                   |
| Allow user access from VPN:                                                                             |                                   |
| Version:                                                                                                | <b>v3 \$</b>                      |
| System Name:                                                                                            | Ark Hives                         |
| System Contact:                                                                                         | Noah                              |
| System Location:                                                                                        | FloodPlains                       |
| Username:                                                                                               | <ul> <li>guest ○ admin</li> </ul> |
| Access Privilege:                                                                                       | Read                              |
| Authentication Algorithm:                                                                               | None O MD5 SHA1                   |
| Authentication Password:                                                                                | ••••••                            |
| Encryption Algorithm:                                                                                   | None O DES AES                    |
| Encryption Password:                                                                                    | ••••••                            |
|                                                                                                    |                                   |
| Trap Configuration                                                                                      |                                   |
| Trap Receiver IP Address                                                                                | (Hint: 1.2.3.4 or fc02::0)        |
| Tran Receiver Port                                                                                      | 161                               |
|                                                                                                    |                                   |
| Apply Cancel                                                                                            |                                   |

Etapa 4. (Opcional) Para salvar a configuração permanentemente, vá para a página

Copiar/Salvar configuração ou clique no Save ícone na parte superior da página.

Agora você deve ter configurado com êxito as configurações de SNMP em um RV34x Series Router.